# Nikon

SB9D01(1L) 6MB4541L-01

# **Cz** Dodatek k dokumentu *Návod k obsluze*

Položka **Wi-Fi** v menu nastavení vámi zakoupeného fotoaparátu obsahuje novou možnost **Navázat spojení Wi-Fi**, kterou lze použít k navázání přímého spojení Wi-Fi mezi fotoaparátem a chytrým telefonem nebo tabletem (dále "chytrým zařízením") se spuštěnou aplikací SnapBridge.

# Aplikace SnapBridge

Aplikaci SnapBridge použijte ke stahování snímků nebo k dálkovému ovládání fotoaparátu z chytrého zařízení. Před dalšími kroky mějte na paměti následující:

- Přesvědčte se, že používáte pouze nejnovější verzi aplikace.
- Aplikaci SnapBridge lze stáhnout z webového obchodu Apple App Store<sup>®</sup> nebo Google Play<sup>™</sup>.
- Nejnovější informace o aplikaci SnapBridge jsou k dispozici na webových stránkách společnosti Nikon.
- Get IT ON Google Play

Download on the App <u>Store</u>

 Informace o použití aplikace jsou k dispozici v online nápovědě, kterou lze zobrazit na adrese: https://nikonimglib.com/snbr/onlinehelp/en/index.html

## Přímé připojení k fotoaparátu pomocí Wi-Fi

#### Vřed připojením

Před dalším pokračováním:

- Povolte Wi-Fi na chytrém zařízení (podrobnosti viz dokumentace dodávaná se zařízením).
- Ujistěte se, že jsou baterie ve fotoaparátu a chytrém zařízení plně nabité, abyste zamezili neočekávanému vypnutí zařízení.
- · Zkontrolujte, jestli je na paměťové kartě fotoaparátu volné místo.

### 1 Chytré zařízení: Spusťte aplikaci SnapBridge

- a klepněte na položku Skip (Přeskočit).
  Pokud jste již aplikaci spustili někdy dříve, uvítací dialog se nezobrazí; přejděte ke kroku 2.
- Klepnutím na položku Connect to camera (Připojit k fotoaparátu) se zobrazí dialogové okno párování Bluetooth. Klepnutím na tlačítko v levém horním rohu se vrátíte k uvítacímu dialogu. Informace o Bluetooth připojeních naleznete v online nápovědě.

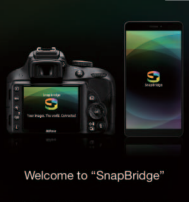

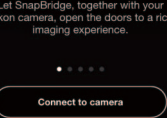

2 Chytré zařízení: Otevřete kartu klepněte na položku a vyberte položku Wi-Fi mode (Režim Wi-Fi).

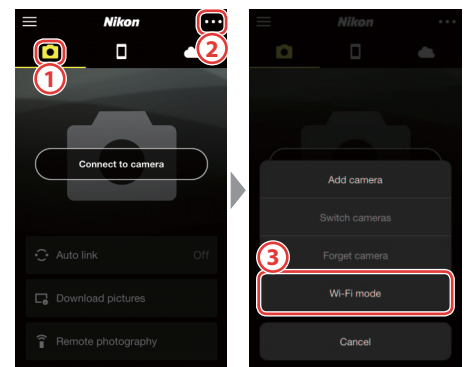

#### Položka "Wi-Fi mode (Režim Wi-Fi)" není dostupná?

Zkontrolujte, jestli je aplikace SnapBridge aktuální. Pokud používáte nejnovější verzi a položka režimu Wi-Fi stále chybí, ukončete aplikaci a ujistěte se, že neběží na pozadí. Potom zkontrolujte, jestli je zařízení připojené k internetu, a znovu spusťte aplikaci.

# 3 Chytré zařízení: Při výzvě klepněte na položku Wi-Fi connection (Připojení Wi-Fi).

Chytré zařízení vás vyzve k přípravě fotoaparátu. Zapněte fotoaparát a pokračujte dalším krokem.

\*Neklepejte na položku Next (Další), dokud nedokončíte krok 4.

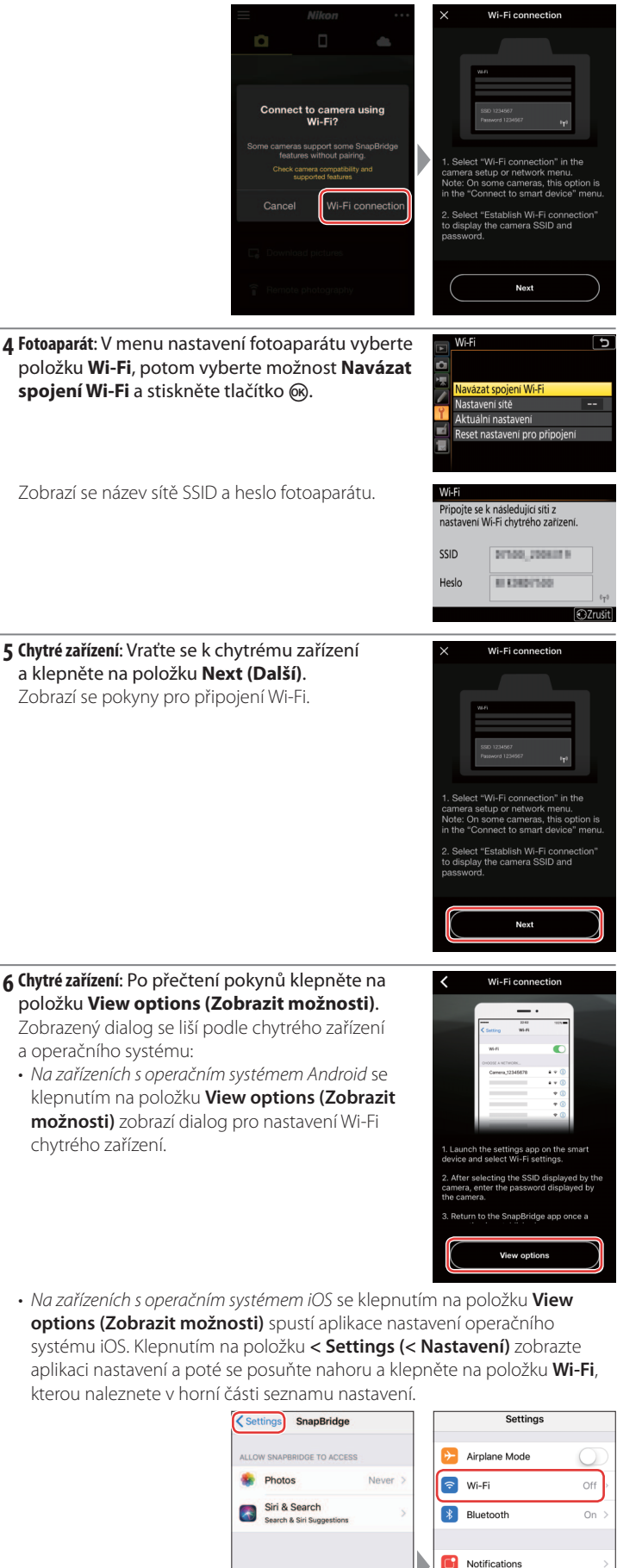

Control Center

General A Display & Brightness **7 Chytré zařízení:** Vyberte název sítě SSID zobrazený fotoaparátem v kroku 4 a zadejte heslo.

V závislosti na chytrém zařízení a operačním systému se mohou zobrazení lišit od níže uvedených.

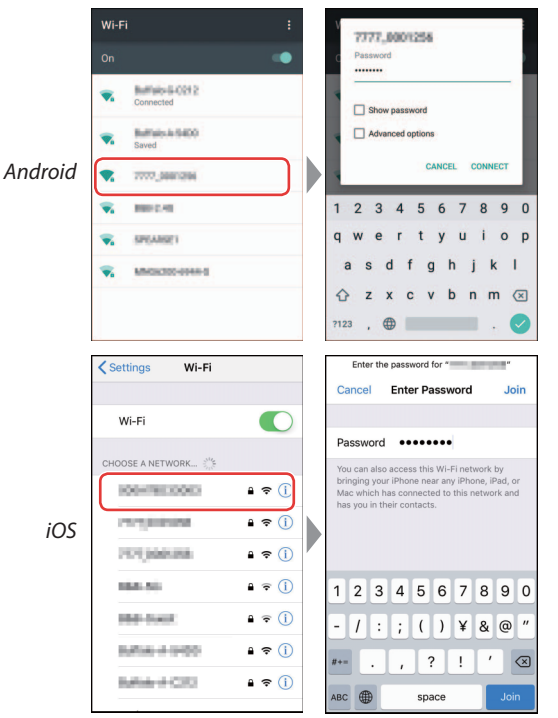

### Opětovné připojení

Pokud se heslo mezitím nezměnilo, nebudete muset při dalším připojení k fotoaparátu zadávat heslo.

8 Chytré zařízení: Vraťte se do aplikace SnapBridge. Jakmile je navázáno spojení Wi-Fi, zobrazí aplikace možnosti režimu Wi-Fi. Informace o použití aplikace SnapBridge naleznete v online nápovědě.

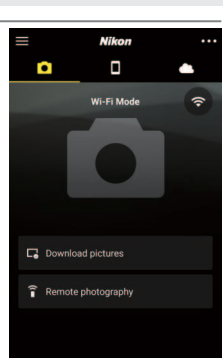

#### Vkončení připojení Wi-Fi

Chcete-li ukončit připojení Wi-Fi, klepněte na položku Když se ikona změní na Sklepněte na položku a vyberte možnost **Exit Wi-Fi mode (Ukončit režim Wi-Fi)**.

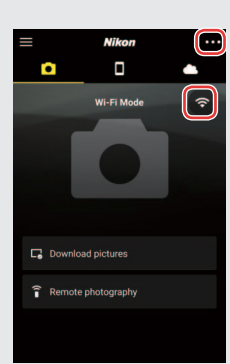

#### Informace o ochranných známkách

Apple<sup>®</sup>, App Store<sup>®</sup>, loga Apple, iPhone<sup>®</sup>, iPad<sup>®</sup>, iPod touch<sup>®</sup>, Mac, macOS a OS X jsou ochranné známky společnosti Apple Inc. registrované v USA a dalších zemích. Ochranná známka iPhone se používá na základě licence od společnosti Aiphone Co., Ltd. Android, Google Play a logo Google Play jsou ochranné známky společnosti Google LLC. Robot Android je reprodukcí a úpravou díla vytvořeného a sdíleného společností Google a je použit v souladu s podmínkami, které jsou popsány v licenci Creative Commons 3.0 Attribution License. IOS je ochranná známka nebo registrovaná ochranná známka společnosti Cisco Systems, Inc. v USA a/nebo dalších zemích a používá se na základě licence.